抽取日志

抽取日志跟踪

## 日志类型

目前抽取过程的日志分为两种:

1、抽取过程的错误日志,这种是在抽取异常的时候会记录在error文件,在数据集抽取日志中能查看。

2、抽取过程中的DEBUG日志,这种是为了便于跟踪抽取过程直接输出到控制台。

## 错误日志

错误日志我们可直接在抽取监控面板查看或者右键 数据集 > 调度管理 > 抽取日志查看。

### DEBUG日志

抽取过程的流程图,如下:

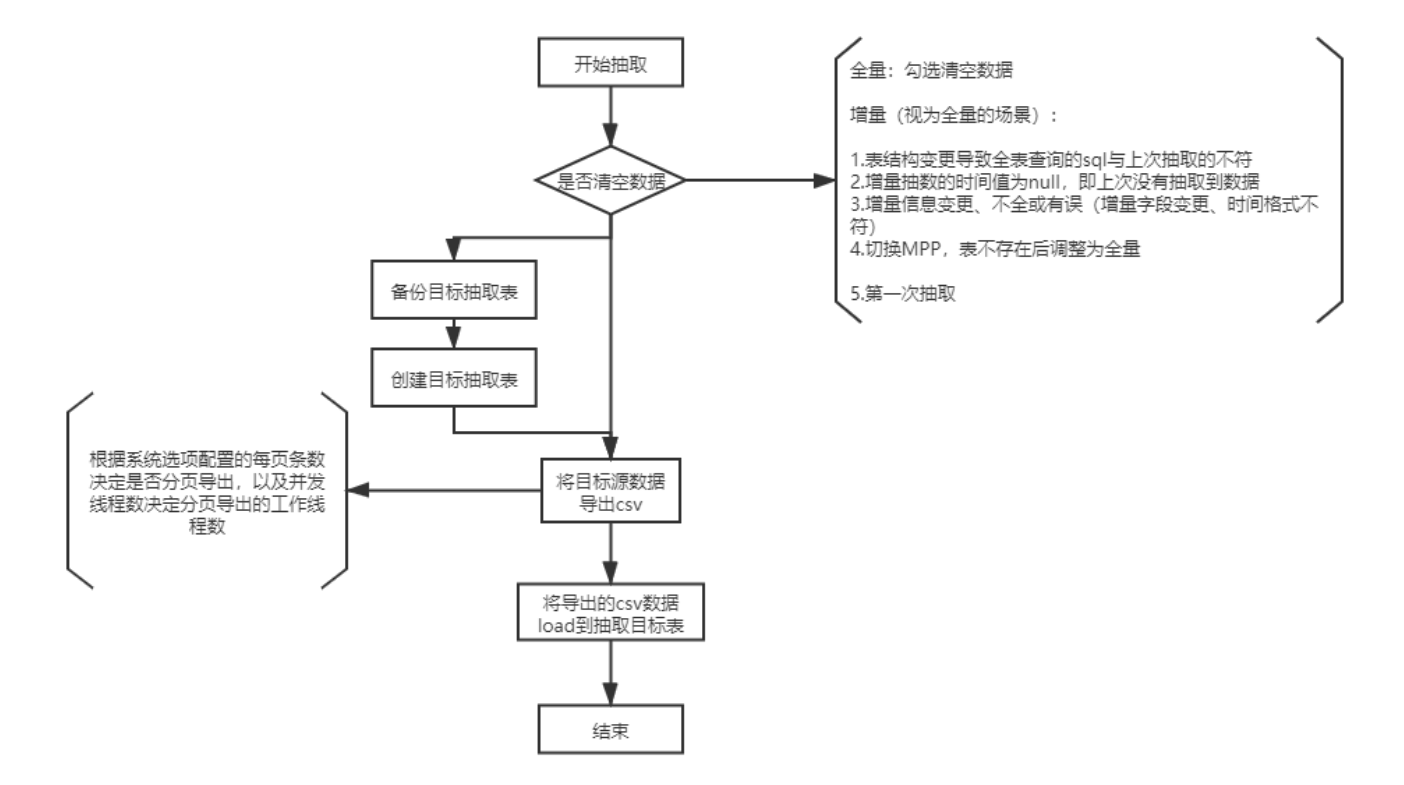

DEBUG日志,我们有两种方式实时监控:

1, tail -f smartbi.log

2、系统监控-日志,这里可以在浏览器实时监控

# 抽取过程

整理抽取整个过程的日志,分为以下几个步骤:

#### 以控制台日志输出以及异步写日志表的方式实时监控抽取进度

1、获取总行数:记录耗时

控制台: - 【获取总行数】, 耗时: 2353ms, 本次抽取已耗时2807ms 日志表:

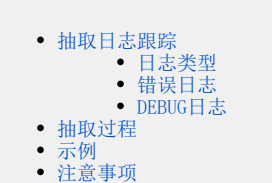

|    | 🗊 c_endtime 🛛 🗞     | I c_type 🍫 | I c_lines 🍫 | I c_state ↔ | I c_log                                 | \$ | т ^ |
|----|---------------------|------------|-------------|-------------|-----------------------------------------|----|-----|
| 17 | 2020-05-18 20:00:31 | FULL       | 830         | DONE        | 数据抽取成功                                  | [  | N   |
| 18 | 2020-05-18 20:03:19 | FULL       | 830         | DONE        | 数据抽取成功                                  | [  | N   |
| 19 | 2020-05-18 20:07:28 | FULL       | 1100000     | DONE        | 数据抽取成功                                  | [  | N   |
| 20 | 2020-05-18 20:10:21 | FULL       | 1100000     | DONE        | 数据抽取成功                                  | [  | N   |
| 21 | 2020-05-18 20:42:24 | FULL       | 1100000     | DONE        | 数据抽取成功                                  | [  | N   |
| 22 | 2020-05-18 20:57:16 | FULL       | 0           | RUNNING     | 最近一次在执行【获取总行数】,耗时: 2353ms,本次抽取已耗时2807ms | [  | N   |
|    |                     |            |             |             |                                         |    | ~   |
| <  |                     |            |             |             |                                         |    | >   |

#### 2、单线程导出的取数:记录取数耗时

控制台: - 【单线程导出取数】, 耗时: 20ms, 本次抽取已耗时503ms

日志表:

|    | T c_type ↔ | I c_lines ↔ | I c_state ↔ | T c_log                                  | I c_csvpath 🍫 | <b>Ξ</b> c_faillogpε ^ |
|----|------------|-------------|-------------|------------------------------------------|---------------|------------------------|
| 19 | FULL       | 1100000     | DONE        | 数据抽取成功                                   | [NULL]        | [NULL]                 |
| 20 | FULL       | 1100000     | DONE        | 数据抽取成功                                   | [NULL]        | [NULL]                 |
| 21 | FULL       | 1100000     | DONE        | 数据抽取成功                                   | [NULL]        | [NULL]                 |
| 22 | FULL       | 1100000     | DONE        | 数据抽取成功                                   | [NULL]        | [NULL]                 |
| 23 | FULL       | 1100000     | DONE        | 数据抽取成功                                   | [NULL]        | [NULL]                 |
| 24 | FULL       | 0           | RUNNING     | 最近一次在执行【单线程导出取数】, 耗时: 20ms, 本次抽取已耗时503ms | [NULL]        | [NULL]                 |
|    |            |             |             |                                          |               | ~                      |
| <  |            |             |             |                                          |               | >                      |

#### 3、导出csv: 记录每个csv文件的导出条数、导出耗时

控制台: - 【多线程导出到CSV】,导出条数: 100000,总条数: 1100000,耗时: 4341ms,本次抽取已耗时76038ms

日志表:

|    | I c_lines 🍫 | I c_state ↔ | I c_log             |                |               |              | \$ <sub>0</sub> | ^ |
|----|-------------|-------------|---------------------|----------------|---------------|--------------|-----------------|---|
| 17 | 830         | DONE        | 数据抽取成功              |                |               |              |                 |   |
| 18 | 830         | DONE        | 数据抽取成功              |                |               |              |                 |   |
| 19 | 1100000     | DONE        | 数据抽取成功              |                |               |              |                 |   |
| 20 | 1100000     | DONE        | 数据抽取成功              |                |               |              |                 |   |
| 21 | 1100000     | DONE        | 数据抽取成功              |                |               |              |                 |   |
| 22 | 100000      | RUNNING     | 最近一次在执行【多线程导出到CSV】, | 导出条数: 1000000, | 总条数: 1100000, | 耗时: 26992ms, | 本次抽取已耗时98682ms  |   |
|    |             |             |                     |                |               |              |                 | × |
| <  |             |             |                     |                |               |              | 2               | 2 |

4、导入目标表:记录每个csv文件的导入条数、导入进度百分比

```
控制台: - 【CSV导入到目标表】,导入100000条数据,导入进度: 100%,本次抽取已耗时78851ms
```

日志表:

|    | I c_type 🍫 | I c_lines 🍫 | I c_state ↔ | I c_log                                                     | • ^ |
|----|------------|-------------|-------------|-------------------------------------------------------------|-----|
| 17 | FULL       | 830         | DONE        | 数据抽取成功                                                      |     |
| 18 | FULL       | 830         | DONE        | 数据抽取成功                                                      |     |
| 19 | FULL       | 1100000     | DONE        | 数据抽取成功                                                      |     |
| 20 | FULL       | 1100000     | DONE        | 数据抽取成功                                                      |     |
| 21 | FULL       | 1100000     | DONE        | 数据抽取成功                                                      |     |
| 22 | FULL       | 1100000     | RUNNING     | 最近一次在执行【CSV导入到目标表】,导入1000000条数据,导入进度:100.00%,本次抽取已耗时116046m | s   |
|    |            |             |             |                                                             | ~   |
| <  |            |             |             |                                                             | ÷   |

# 示例

以下是一条完整的抽取过程

1、获取总行数;

耗时: 2293ms, 本次抽取已耗时2801ms

2、多线程导出到CSV;

导出条数: 100000,总条数: 1100000,耗时: 6277ms,本次抽取已耗时11116ms 3、CSV导入到目标表; 导入100000条数据,导入进度: 9.09%,本次抽取己耗时16241ms 4、多线程导出到CSV; 导出条数: 1000000,总条数: 1100000,耗时: 41649ms,本次抽取己耗时46486ms 5、CSV导入到目标表; 导入1000000条数据,导入进度: 100.00%,本次抽取已耗时69163ms

# 注意事项

Vertica由于不支持多文件分批处理,暂不支持。